# How to Use "Rosetta Stone Advantage" -LLC Rewards Program-

## Logging In

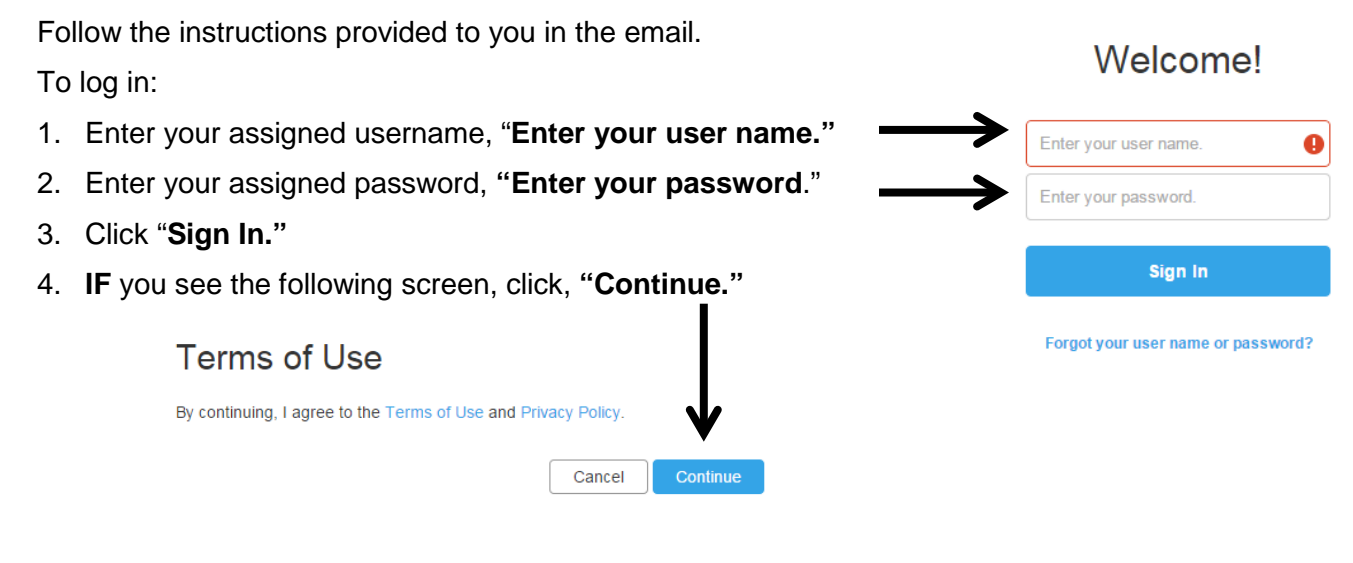

5. If this is your first time accessing Rosetta Stone Advantage, you will be asked if you want to start to "Work

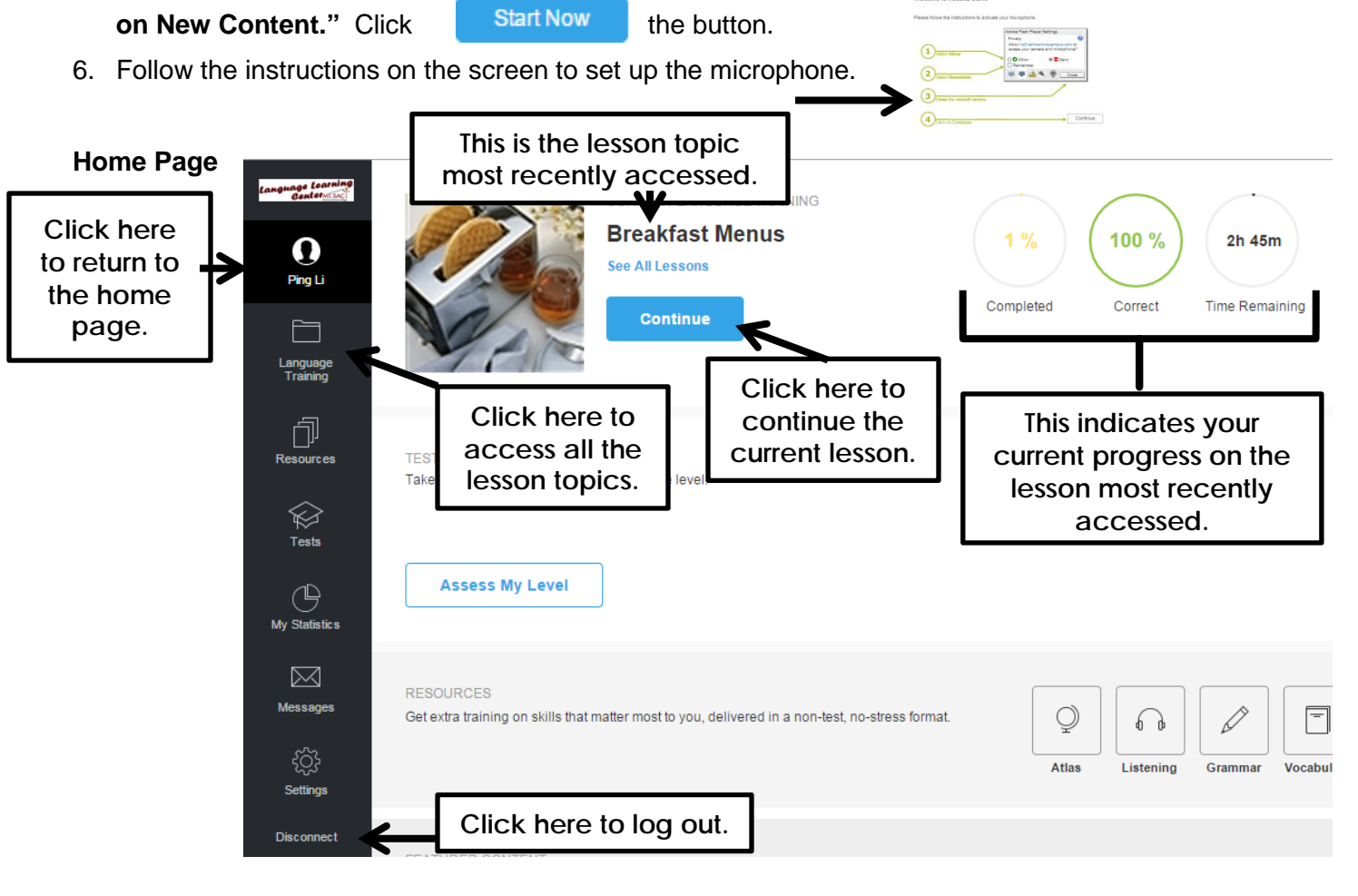

S:\Instructions & demos\Rosetta Stone Advantage -- Tell Me More\UpdatedInternetRSATutorialHandout--Rewards.docx 7/26/2017

#### To continue working on a lesson...

- 1. Click on the
- continue button. You will be taken to the lesson page.

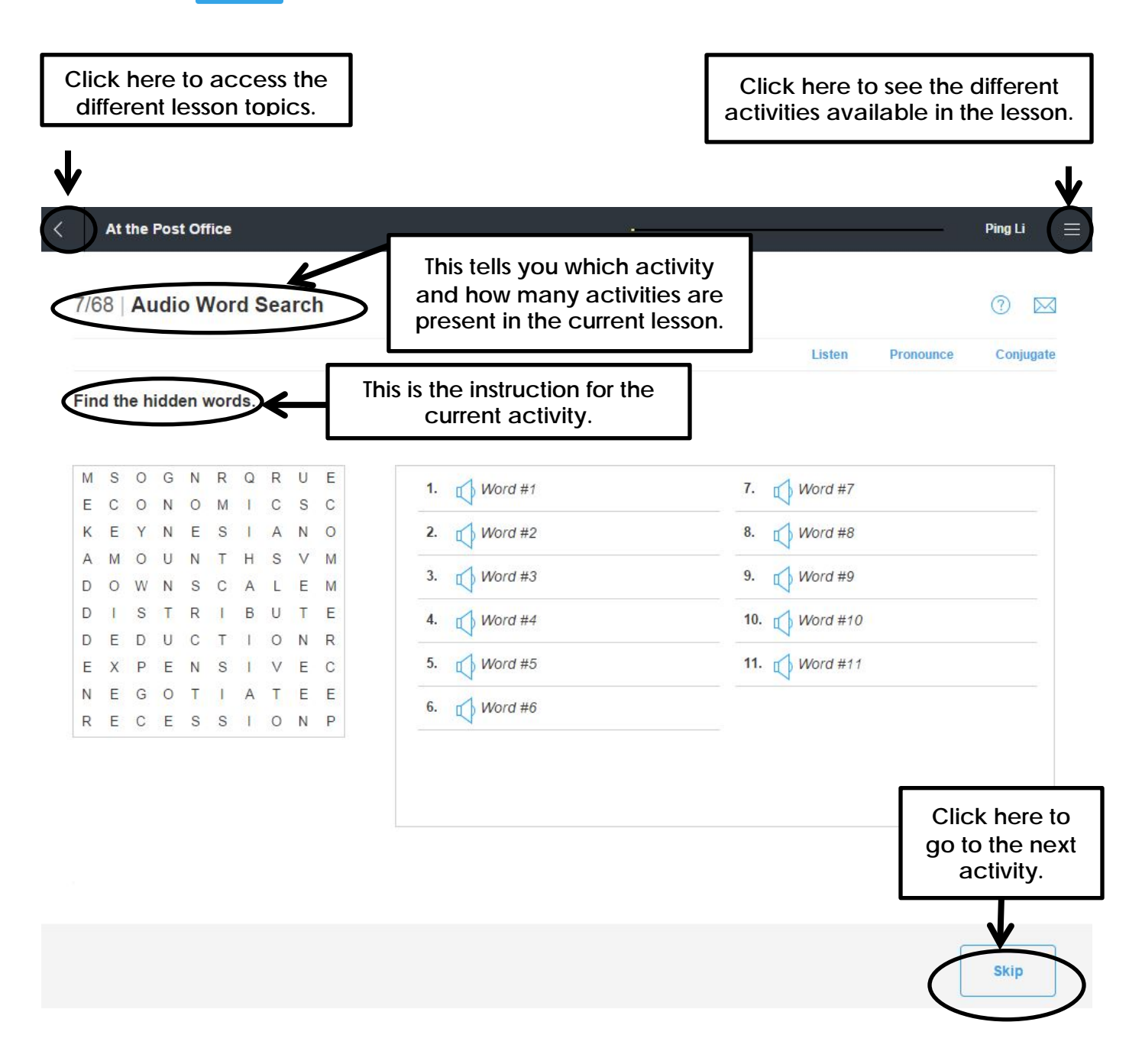

# If you click on "Language Training..."

This is the screen you will see when you select "Language Training.

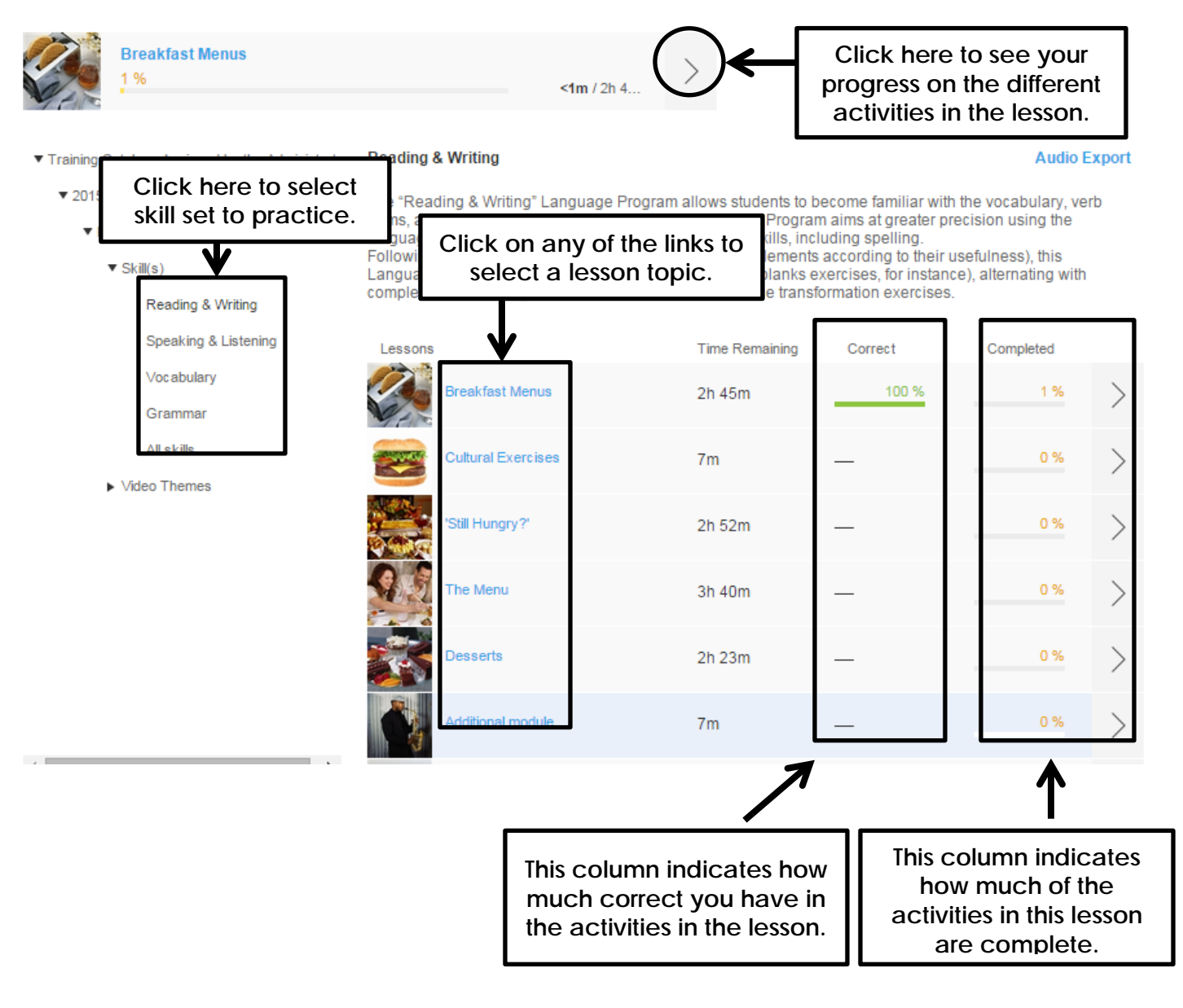

#### To earn a stamp...

You must meet two conditions.

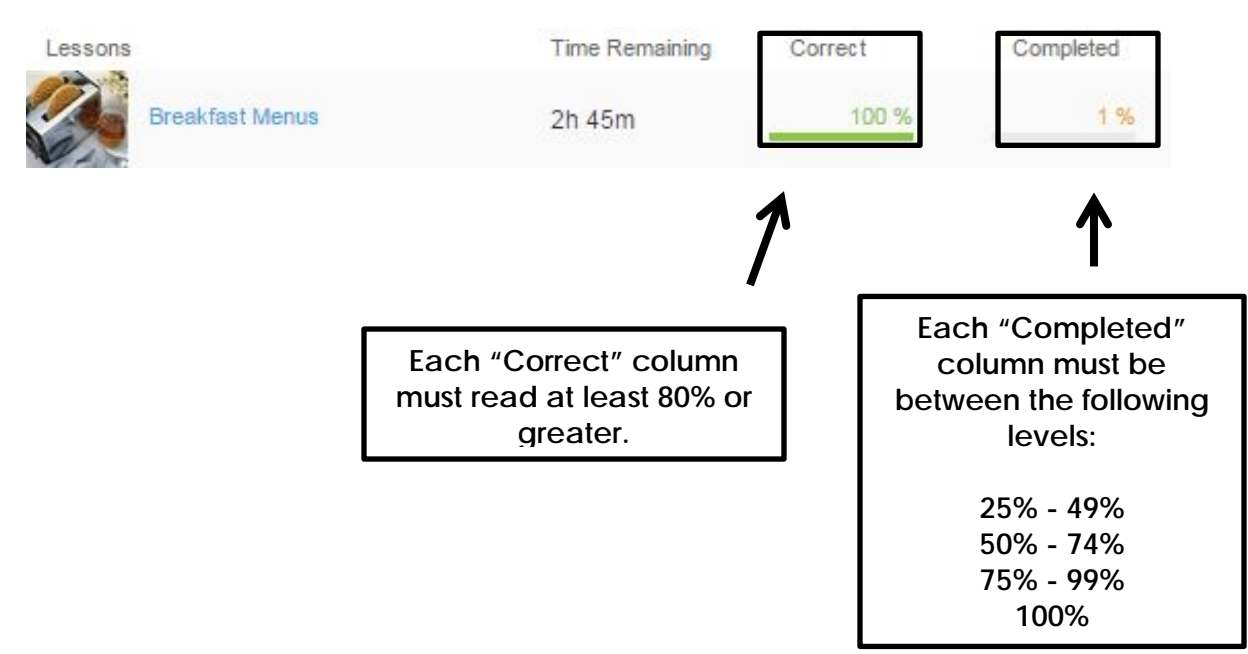

### NOTE:

You can repeat different activities within a lesson topic until you achieve at least an 80% correct.